## Certisign

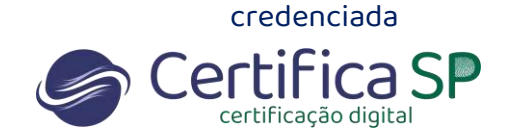

## Ativação do e-token para certificado A3 na nuvem (RemoteID)

Para utilizar o certificado RemoteID, além da senha PIN do seu certificado, também é necessário o e-token.

O e-token é um código gerado no aplicativo e utilizado como um segundo fator de segurança.

1. Se você ainda não possui o aplicativo **remoteID Certisign** em seu celular, acesse sua loja de aplicativos e instale.

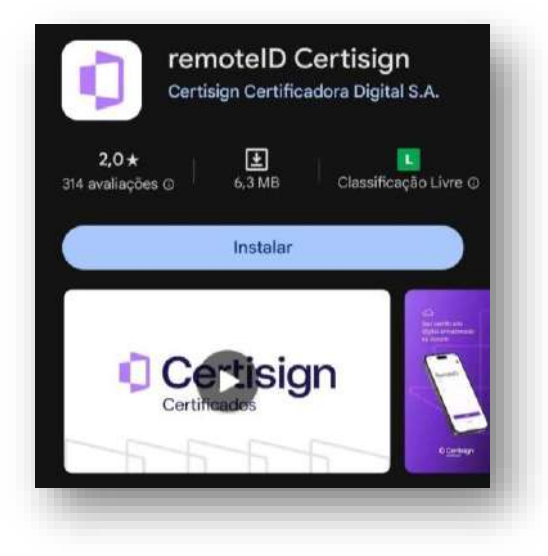

2. Acesse o link https://remoteidcertisign.com.br/manager/#/login com seu e-mail e senha. Esse é o local de armazenamento do seu certificado.

|     | Certificados                                      |
|-----|---------------------------------------------------|
|     | remoteID                                          |
|     | cliente@cliente.com.br                            |
|     | Senha                                             |
|     | Esqueceu a senha?<br>Reenviar e-mail de ativação? |
| RAN | Entrar                                            |

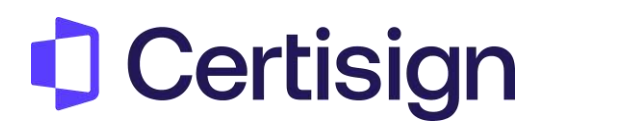

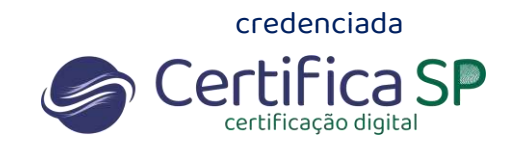

3. Clique em Certificados > Autenticação

| Certificados H                                        | istórico de Uso |            |                      |                     |              |           |         |
|-------------------------------------------------------|-----------------|------------|----------------------|---------------------|--------------|-----------|---------|
| Autenticação<br>Meus Certificados<br>Emitir Renovação | tifica          | dos        |                      |                     |              |           |         |
| Filtro de pesquisa                                    |                 |            |                      |                     |              |           |         |
| Status                                                | Emitido         | Valido até | Emitido para         | Emissor             |              |           |         |
| Emitido com<br>sucesso                                | 11-04-2024      | 11-04-2025 | VANESSA<br>OLIVEIRA: | AC Certisign RFB G5 | Q Detalhes   | 🗙 Revogar | Excluir |
|                                                       |                 |            |                      | items per p         | age: 6 + 1-1 | of1 1< <  | 5 51    |

4. Clique em e-Token em seguida "+ Criar Novo registro"

| Certificacios | ign                                               | 🙎 Olā Vanessa 🗸 |
|---------------|---------------------------------------------------|-----------------|
| Certificados  | Històrico de Uso                                  |                 |
| Autenti       | cação                                             |                 |
|               | Formas de autenticação                            | 0               |
|               | (Atterar?) (Recuperar por obdigo-chave?) (e-Token |                 |

| TORC      |                       |  |  |
|-----------|-----------------------|--|--|
| Para Você | Para Terceiros        |  |  |
|           |                       |  |  |
| -         |                       |  |  |
|           | + Criar novo registro |  |  |
| Ļ         |                       |  |  |
| Ē         | iltro de pesquisa     |  |  |

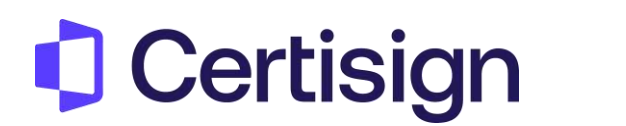

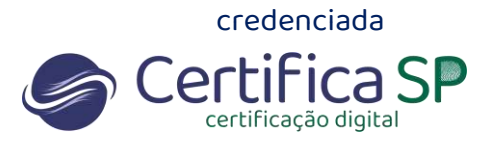

5. Clique em "e-Token pelo remoteID app".

| Certificados Histórico de Uso | -                                                       |   |
|-------------------------------|---------------------------------------------------------|---|
| e-Token                       | Qual tipo de e-Token?                                   | × |
|                               | Pelo menos, um item destes abaixo deve ser configurado. |   |
| Para Você Para Terceiros      | e-Token pelo remoteID app                               |   |
|                               | Oe-Token pelo cartão                                    |   |
| Filtro de pesculica           |                                                         |   |
|                               |                                                         |   |
|                               | Cancelar                                                |   |
|                               |                                                         |   |

6. Insira um nome para o e-token e a senha PIN (senha do seu certificado). Clique em **Próximo** 

| e-Toke    | en                    | Digite o seu PIN                             | ×    |
|-----------|-----------------------|----------------------------------------------|------|
| Para Você | Para Terceiros        | Insira um nome para o seu e-Token<br>Vanessa |      |
|           | + Criar novo registro | PIN                                          |      |
|           | Filtro de pesquise    |                                              |      |
|           |                       |                                              | lo e |
|           |                       | Cancelar Próximo                             |      |

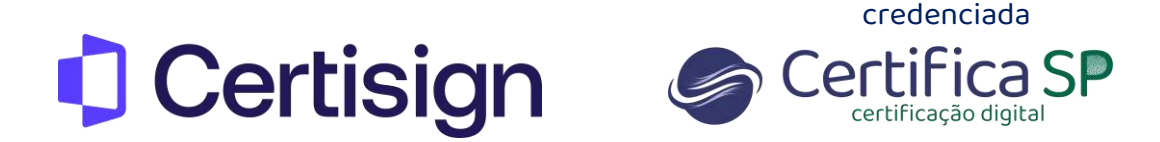

7. No celular através do app e escaneie o QR Code exibido na tela

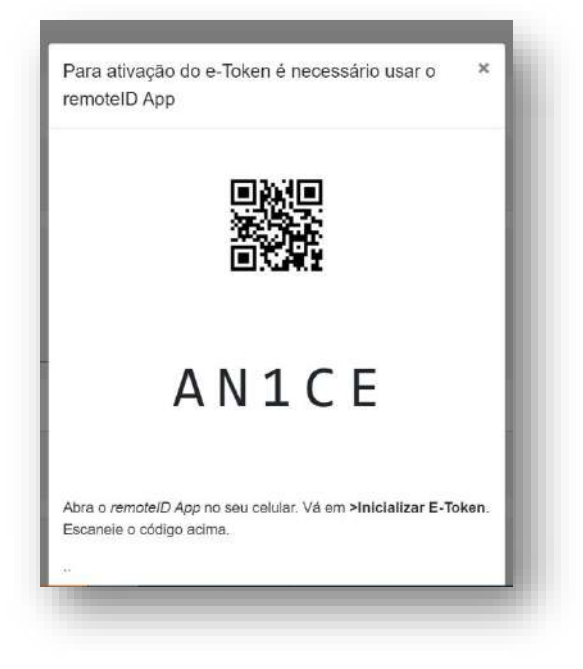

8. Clique em Inicializar e-token e Permitir que o aplicativo tire fotos e gravações

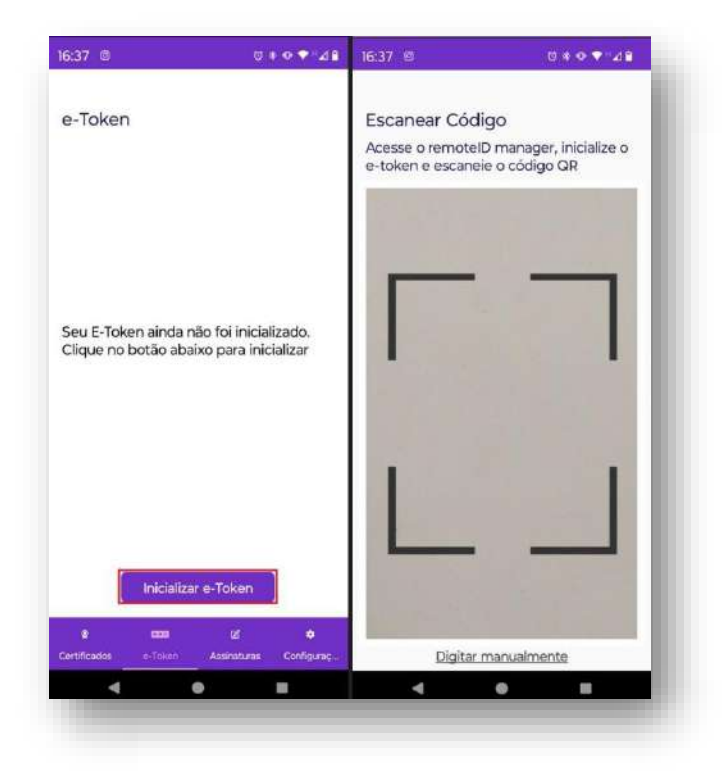

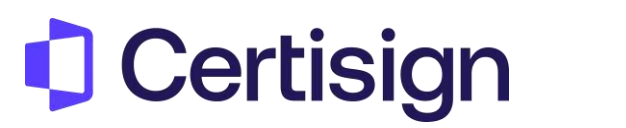

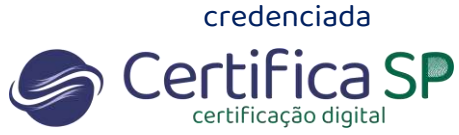

9. Na impossibilidade de escanear, clique **Digitar manualmente** e digite o código que aparecerá abaixo do QR Code

| Acesse o remotelD manager, inicialize o e-to | iken e | Acesse o remotelD manager, inicialize o e-token e escanele o código OR |
|----------------------------------------------|--------|------------------------------------------------------------------------|
| iscanele o codigo QR                         |        |                                                                        |
|                                              |        |                                                                        |
|                                              |        |                                                                        |
|                                              |        |                                                                        |
|                                              |        | Digite o código                                                        |
|                                              |        |                                                                        |
|                                              |        | CONFIRMAR                                                              |
|                                              |        |                                                                        |
| And the second second                        |        |                                                                        |
|                                              |        |                                                                        |
|                                              |        |                                                                        |
|                                              |        |                                                                        |
| Digitar manualmente                          |        | Diater menualmente                                                     |

e-Token Cadastrado com sucesso.

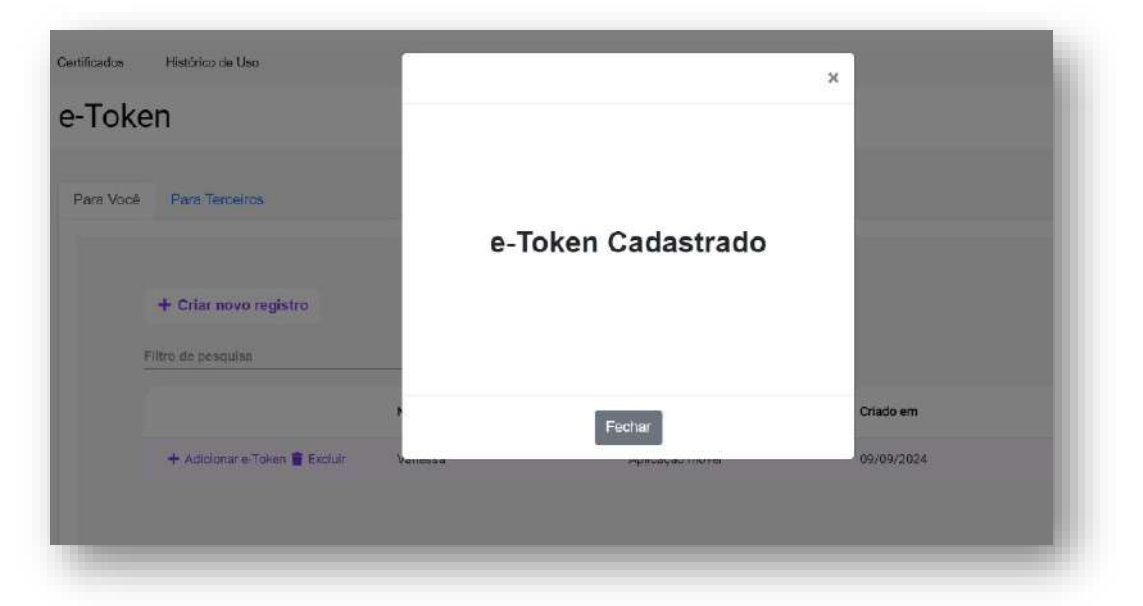

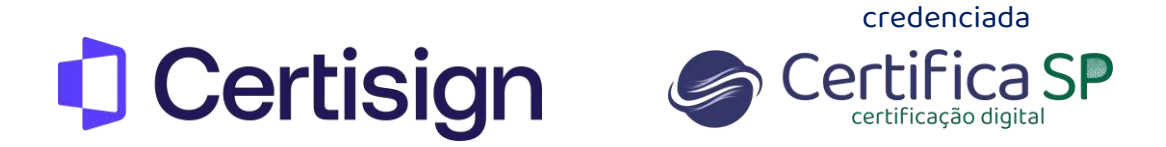

O nome aparecerá juntamente com as informações e data de criação.

|   | + Criar novo registro |      |      |           |  |
|---|-----------------------|------|------|-----------|--|
|   |                       |      |      |           |  |
| 1 | Filtro de pesquisa    |      |      |           |  |
|   |                       | Nome | Тіро | Criado em |  |
|   |                       |      |      |           |  |

## Agora vamos testar o seu certificado!

Clique aqui para acessar o site, e clique em Verificar certificado digital

|                                            | Teste seu Certificado Digital                                                                                                    |
|--------------------------------------------|----------------------------------------------------------------------------------------------------|
| onfira a <b>dat</b> i                      | a de validade e outras informações dos certificados instalados e saiba se o seu produto está pronto para uso.                                                                                         |
| ntes de co                                 | meçar, atenção!                                                                                                    |
| Se o seu                                   | certificado está:                                                                                                    |
| No co                                      | <b>irtão ou token:</b> não se esqueça de conectá-lo ao computador.                                                                                                    |
| No co                                      | mputador: certifique-se de que esteja acessando da máquina na qual ele está instalado.                                                                                                    |
| Nanu                                       | ivem: acesse do computador onde está instalado o desktopID.                                                                                                    |
| O teste r                                  | ealizado com sucesso, confirma que seu certificado está operante e pronto para uso.                                                                                                    |
| e em <b>outra c</b><br><u>ão</u> presta su | a <mark>plicação</mark> apresentar <b>erro</b> , entre em contato com o <b>suporte do respectivo sistema</b> que você tentou acessar e não funcionou. A Certisign<br>porte à plataforma de terceiros. |
|                                            |                                                                                                    |
|                                            | MEDIFICAD OFFICIADO PROFAL 19                                                                                                    |
|                                            | VERIFICAR CERTIFICADO DISITAL 19                                                                                                    |

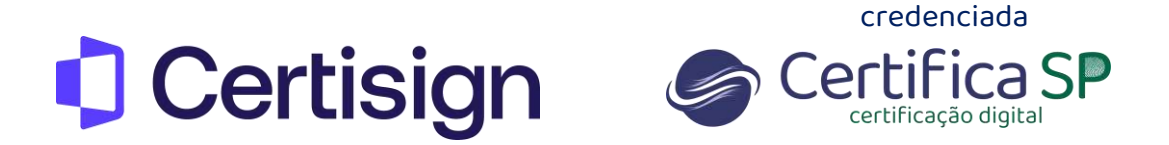

Abra o aplicativo remoteID no celular em seguida clique em e-Token para gerar o código

|          | \$                |
|----------|-------------------|
|          | e-Token           |
| RemoteID |                   |
| E-mail   |                   |
|          | 14                |
| Senha    |                   |
|          | 476253            |
|          |                   |
|          |                   |
| Acessar  |                   |
| e-Token  |                   |
|          | Gerenciar e-Token |

Insira a senha PIN e e-token.

| A Certisign                                                                                                    | iolicitação de Pihl |               | × Ajuda v  | Renevação de Cettilicado |
|----------------------------------------------------------------------------------------------------|---------------------|---------------|------------|--------------------------|
| No cartão ou token: não se «<br>No computador: certifique-«<br>Na nuvem: acesse do comp<br>O teste realizado cam sucesso,<br>Se em outra aplicação apresentar e<br><u>não</u> presta suporte à plataforma de | PD4:<br>eTokent     |               | ssor e não | funcionou. A Cettisign   |
|                                                                                                    | VERIFICAR CERTIFICA | DO DIGITAL PR |            |                          |

Atenção: O e-token é um código temporário, ou seja, ele expira e atualiza para um novo código.

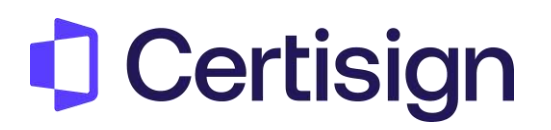

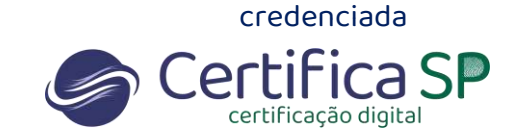

## Teste realizado com sucesso, seu certificado está funcionando corretamente.

| Certificado Digital venticado com si | ucessa                                            |
|--------------------------------------|---------------------------------------------------|
| Informações do certificado           | Detalhes do certificado Hierarquía do certificado |
|                                      | Emitido por: AC Certisign RFB G5                  |
| U Certisign                          | Emitido para:                                     |
|                                      | Emitido em:                                       |
| i and a second                       | Válido até:                                       |
|                                      | Expira em:                                        |